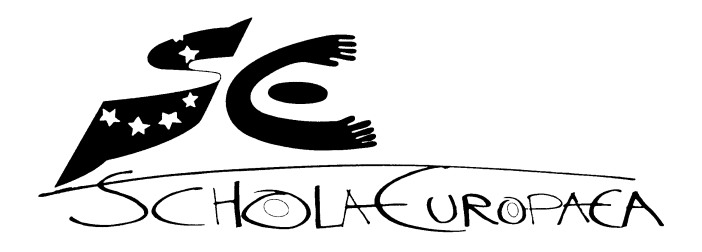

Ecoles européennes

Groupe d'experts en charge du choix du support technologique

Ref.: 2017-04-D-6-fr-1 En application du document 2010-D-441-fr-5<sup>1</sup> En application du document 2012-01-D-29-fr-3<sup>2</sup>

Orig. : FR

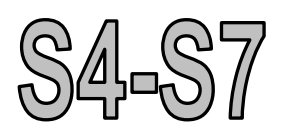

# « LE MODE EXAMEN NON BIAISE<sup>3</sup> »

Note d'information détaillée relative au « mode examen » du support technologique conformément au 1<sup>er</sup> alinéa du paragraphe 5.5.2 du préambule aux programmes intitulé : « L'épreuve de mathématiques avec support technologique : Partie B »

<sup>&</sup>lt;sup>1</sup> S4-S7 : Programme de Mathématiques Années 4 à 7 du Secondaire ; Préambule aux programmes 2010-D-441-fr-5 ; Suivi du Comité Pédagogique Mixte des 9, 10 et 11 février 2011 ; approuvé par le Comité Pédagogique Mixte des 5 et 6 octobre 2011.

<sup>&</sup>lt;sup>2</sup> S4-S7 : Utilisation de l'outil technologique accompagnant les nouveaux programmes de mathématiques pour les autres matières scientifiques et les sciences économiques, approuvée par le Comité Pédagogique Mixte par le biais de la procédure écrite PE 2012/6 du 26 avril 2012.

<sup>&</sup>lt;sup>3</sup> Le présent document se rapporte à la version 4.4.0.532 du système d'exploitation des calculatrices TI-*n*spire CX CAS disponible au 3 avril 2017. Il sera mis à jour annuellement, le cas échéant, en fonction des décisions du groupe d'experts.

# TABLE DES MATIERES

| 1. | INF  | ORMATIONS GÉNÉRALES                                                | 3  |
|----|------|--------------------------------------------------------------------|----|
| 2. | ME   | TTRE LA CALCULATRICE EN MODE « PRESS-TO-TEST »                     | 4  |
| 3. | SO   | RTIR LA CALCULATRICE DU MODE « PRESS-TO-TEST »                     | 5  |
|    | ANI  | NEXES                                                              | 6  |
|    |      |                                                                    |    |
|    | I.   | TRANSFERER LE MODE « PRESS-TO-TEST »                               | 6  |
|    | II.  | RÉINITIALISER LE MODE « PRESS-TO-TEST »                            | 7  |
|    | III. | CHANGER DE LANGUE SUR UNE CALCULATRICE DE RÉSERVE                  | 8  |
|    | IV.  | PRÉCAUTIONS À PRENDRE PAR L'ECOLE ET LES ÉLÈVES AVANT LES ÉPREUVES | 59 |

#### 1. INFORMATIONS GÉNÉRALES

Le mode « *Press-to-Test* » est un mode spécial de la calculatrice TI-*n*spire qui permet aux élèves d'utiliser la calculatrice sans avoir accès aux programmes et fichiers enregistrés sur la machine. Lorsque le mode « *Press-to-Test* » est activé, l'élève peut toutefois enregistrer de nouveaux fichiers.

Le mode « *Press-to-Test* » est signalé par un voyant lumineux sur le bord latéral supérieur de la machine. En mode « *Normal* » ce voyant est éteint.

Afin d'éviter tout risque de fraude, l'élève doit se présenter à l'examen avec sa calculatrice allumée dans le mode « *Normal* ». Dans ce mode, le voyant sur le bord latéral supérieur de la machine est éteint. Le personnel de surveillance doit donc vérifier que les calculatrices sont allumées et se trouvent en mode « *Normal* » avant l'entrée de l'élève en salle d'examen.

A supposer qu'un élève se présente à l'entrée de la salle d'examen avec une calculatrice déjà en mode « *Press-to-Test* », il doit mettre sa calculatrice en mode « *Normal* » avant d'y entrer.

Lorsque l'élève occupe la place qui lui est attribuée dans la salle d'examen, il doit mettre sa calculatrice en mode « *Press-to-Test* » avant de commencer son examen.

#### Il suffit alors de vérifier que le voyant de la machine clignote.

Un mode d'emploi détaillé pour mettre la machine en mode « *Press-to-Test* » est fourni cidessous. Il est notamment de la responsabilité de l'élève de suivre correctement ce mode d'emploi<sup>4</sup>. Une fausse utilisation ne pourra donner en aucun cas lieu à des réclamations ou à un échange de sa calculatrice. Savoir mettre la calculatrice correctement en mode « *Press-to-Test* » fait partie des fonctionnalités de la machine que l'élève doit maîtriser.

Le coordinateur de mathématiques de l'école s'assurera que les machines gardées en réserve à l'intérieur de la salle d'examen sont équipées de la version du logiciel telle que recommandée, se trouvent en mode « *Normal* » et en langue anglaise (« *English U.K.* ») avant la distribution des sujets.

<sup>&</sup>lt;sup>4</sup> cf. Attestation de prise de connaissance de la note d'information détaillée relative au « mode examen » du support technologique (TI-*n*spire CX CAS) à signer par l'élève et son représentant légal.

#### METTRE LA CALCULATRICE EN MODE « PRESS-TO-TEST »

Lors des examens de mathématiques, biologie, chimie, géographie, physique et sciences économiques des Ecoles européennes, toutes les fonctionnalités de la calculatrice sont autorisées. De ce fait, lors de la mise en mode « *Press-to-Test* », l'élève doit désactiver toutes les limitations activées par défaut dans ce mode « *Press-to-Test* » :

- Limiter les fonctions géométriques
- Désactiver la fonction de sélection et de déplacement de fonctions et de coniques
- etc.

Pour activer le mode « *Press-to-Test* » des Ecoles européennes, l'élève doit donc suivre strictement le mode d'emploi suivant :

| Manipulations                                                                                                    | Résultat                                                                                                    |
|----------------------------------------------------------------------------------------------------|----------------------------------------------------------------------------------------------------|
| Placer la machine, éteinte, sur une table.<br>Appuyer simultanément sur les touches es et<br>fan pendant 2 secondes jusqu'à apparition de la<br>fenêtre ci-contre.                                    | <ul> <li>✓errouillage examen (CAS)</li> <li>Empêcher l'accès aux données Scratchpad, classeurs et dossiers pré-existants.</li> <li>Réglage d'angle : Degré</li> <li>Sélectionner des restrictions supplémentaires :</li> <li>✓ Limiter les fonctions géométriques</li> <li>✓ Désactiver la fonction et la sélection et</li> <li>✓ Verrouillage examen</li> <li>Annuler</li> </ul> |
| Désélectionner toutes les options cochées par<br>défaut à l'aide de la succession de touches ctri et<br>A.<br>Appuyer sur la touche enter ou cliquer sur le<br>bouton « <i>Verrouillage examen</i> ». | <ul> <li>Verrouillage examen (CAS)</li> <li>Empêcher l'accès aux données Scratchpad, classeurs et dossiers pré-existants.</li> <li>Réglage d'angle : Degré</li> <li>Sélectionner des restrictions supplémentaires :</li> <li>Limiter les fonctions géométriques</li> <li>Désactiver la fonction et la sélection et</li> <li>Verrouillage examen Annuler</li> </ul>                |

| Manipulations                                                                                                    | Résultat                                                                                                    |  |
|----------------------------------------------------------------------------------------------------|----------------------------------------------------------------------------------------------------|--|
| Après redémarrage de la calculatrice s'affiche la<br>page d'accueil du mode « <i>Verrouillage examen</i> ».<br>Appuyer sur la touche enter ou cliquer sur le<br>bouton « <i>OK</i> ». | Verrouillage examen (CAS)<br>Cette calculatrice est en mode Verrouillage<br>examen. Parmi les restrictions :<br>Réglage d'angle : Degré<br>Les données Scratchpad, les classeurs et les<br>dossiers pré-existants sont désactivés.<br>Limiter les fonctions géométriques<br>Désactiver la fonction et la sélection et le<br>désirement de continue<br>Transfert OK |  |
| A l'issue de cette manipulation, le vovant cliquote en jaune-orangé. Un vovant cliquotant en                                                                                          |                                                                                                    |  |

A l'issue de cette manipulation, le voyant clignote en jaune-orangé. Un voyant clignotant en vert indique qu'aucune restriction n'a été désactivée.

# 2. SORTIR LA CALCULATRICE DU MODE «PRESS-TO-TEST »

| Manipulations                                                                                                    | Résultat                                                                                                    |
|----------------------------------------------------------------------------------------------------|----------------------------------------------------------------------------------------------------|
| Relier la machine à une autre machine (il faut que la deuxième calculatrice soit allumée).                         | Classeurs     A       1: Fichier     △ Taille       2: Édition     ०ко                                              |
| Choisir « <i>2: Mes classeurs »</i> dans la page<br>d'accueil (ଜ୍ରିଲ).                                             | 3: Affichage<br>4: Insertion<br>5: Format de page                                                                   |
| Appuyer sur la touche door et choisir<br>« 9 : Verrouillage examen – 1 : Quitter le mode<br>Verrouillage examen ». | 6: Rafraîchir les bibliothèques<br>7: Réglages et état<br>8: Connevien<br>0: 1: Quitter le mode Verrouillage examen |
| Appuyer sur la touche enter : la calculatrice redémarre en mode « <i>Normal</i> ».                                 | 2: Transfert<br>3: Aide                                                                                             |

#### ANNEXES

#### I. TRANSFERER LE MODE « PRESS-TO-TEST »

Le mode « *Press-to-Test* » étant activé sur une calculatrice comme indiqué ci-dessus, il est possible de transférer ce mode à d'autres calculatrices, indépendamment du mode dans lequel celles-ci se trouvent, qu'elles soient déjà en mode « *Press-to-Test* » ou non.

Le transfert du mode « *Press-to-Test* » à une calculatrice qui serait déjà dans ce mode écrase les options de la calculatrice réceptrice, toutes les données enregistrées depuis l'entrée dans le mode « *Press-to-Test* » de celle-ci étant effacées.

Pour transférer le mode « *Press-to-Test* » avec les options souhaitées d'une calculatrice à une autre, il convient de suivre les instructions que voici :

| Manipulations                                                                                                    | Résultat                                                                                                    |
|----------------------------------------------------------------------------------------------------|----------------------------------------------------------------------------------------------------|
| Après activation du mode « <i>Press-to-Test</i> » sur<br>une calculatrice avec les options souhaitées,<br>celle-ci redémarre et affiche la page d'accueil du<br>mode « <i>Verrouillage examen</i> » ci-contre.                                                                                            | Verrouillage examen (CAS)                                                                                                    |
| Connecter alors cette calculatrice dite émettrice à la calculatrice réceptrice par un câble USB.                                                                                                    | Cette calculatrice est en mode Verrouillage<br>examen. Parmi les restrictions :<br>Réglage d'angle : Degré                                                                                                |
| Sur la calculatrice émettrice, appuyer de façon<br>répétée sur la touche tab jusqu'à ce que le<br>bouton « <i>Transfert</i> » soit sélectionné puis valider<br>votre choix par enter ou cliquer avec le curseur sur<br>le bouton « <i>Transfert</i> » : le transfert s'effectue en<br>2 secondes environ. | <ul> <li>Limiter les fonctions trigonométriques</li> <li>Désactiver log₅x et totalisation</li> <li>Désactiver Polynomial Root Finder et<br/>Simultaneous Equation Solver</li> <li>Transfert OK</li> </ul> |
| La calculatrice réceptrice peut alors être<br>débranchée (elle redémarre en mode « <i>Press-to-</i><br><i>Test</i> » et une nouvelle calculatrice réceptrice peut<br>être connectée à la calculatrice émettrice.                                                                                          |                                                                                                    |

## II. RÉINITIALISER LE MODE « PRESS-TO-TEST »

A supposer qu'une calculatrice soit déjà en mode « *Press-to-Test* », on peut néanmoins s'assurer qu'elle ne contient aucune donnée en appliquant la procédure suivante.

| Manipulations                                                                                                    | Résultat                                                                                                    |
|----------------------------------------------------------------------------------------------------|----------------------------------------------------------------------------------------------------|
| Placer la machine, éteinte, sur une table.<br>Appuyer simultanément sur les touches esc et<br>far pendant 2 secondes jusqu'à apparition de la<br>fenêtre ci-contre.                                                                                                    | Verrouillage examen (CAS)<br>Cette calculatrice est en mode Verrouillage<br>examen. Parmi les restrictions :<br>Réglage d'angle : Degré<br>Les données Scratchpad, les classeurs et les<br>dossiers pré-existants sont désactivés.<br>Limiter les fonctions géométriques<br>Désactiver la fonction et la sélection et le<br>désinter de contents |
| Sélectionner « <i>Réinit. mode examen</i> » à l'aide de<br>la touche de tabulation tab et appuyer sur la<br>touche enter ou cliquer sur le bouton « <i>Réinit.</i><br><i>mode examen</i> » : toutes les données stockées<br>depuis l'activation du mode « <i>Press-to-Test</i> » sont<br>supprimées. | Verrouillage examen (CAS)<br>Cette calculatrice est en mode Verrouillage<br>examen. Parmi les restrictions :<br>Réglage d'angle : Degré<br>Les données Scratchpad, les classeurs et les<br>dossiers pré-existants sont désactivés.<br>Limiter les fonctions géométriques<br>Désactiver la fonction et la sélection et le<br>désiner de contents  |

#### **III. CHANGER DE LANGUE SUR UNE CALCULATRICE DE RÉSERVE**

Les calculatrices de réserve de l'école mises à disposition des élèves en cas de besoin doivent être en mode « *Press-to-Test* » et en langue anglaise (« *English (U.K.)* ») avant le début de l'épreuve. Cette langue peut être modifiée par l'élève pour qu'il puisse travailler dans l'environnement qui lui est familier. La procédure à suivre se fait selon le modèle de l'exemple suivant qui donne le détail des manipulations permettant de passer d'une calculatrice proposant des menus en anglais à une calculatrice proposant ces mêmes menus en espagnol.

| Manipulations                                                                                                    | Résultat                                                                                                    |
|----------------------------------------------------------------------------------------------------|----------------------------------------------------------------------------------------------------|
| Dans la page d'accueil (@), sélectionner<br>« <i>5 : Settings</i> » puis « <i>1 : Change Language…</i> ».                                                                                     | Image: Scratchpad       Image: Documents         Image: Scratchpad       Image: Documents         Image: Scratchpad       Image: Documents <t< th=""></t<> |
| Il apparaît la fenêtre suivante :                                                                                                    | CAS Calculate Documents  Change Language  Change Language  Change English (U.K.)  CK Cancel  Cancel  Change Language                                                                                                    |
| Choisir la langue désirée à l'aide du<br>« <i>Touchpad</i> ».<br>Appuyer sur enter.<br>Sélectionner « <i>OK</i> » à l'aide de la touche de<br>tabulation tab.<br>Appuyer à nouveau sur enter. | CAS   Scratchpad   Documents   A Calculate   I New Document   B Change Language   Language:   Español   Dansk   Deutsch   English (U.K.)   English (U.S.)   Español                                                                                                    |

## IV. PRÉCAUTIONS À PRENDRE PAR L'ECOLE ET LES ÉLÈVES AVANT LES ÉPREUVES

Afin d'éviter les pannes de calculatrice liées à un défaut d'alimentation, les élèves doivent s'assurer avant l'épreuve de l'état de charge de la batterie de leur calculatrice TI-*n*spire CX CAS. Une vérification de l'état de charge des modules d'alimentation est possible en procédant comme suit.

| Manipulations                                                                                        | Résultat                                                                                                    |
|----------------------------------------------------------------------------------------------------|----------------------------------------------------------------------------------------------------|
| Dans la page d'accueil (@m), sélectionner<br>« <i>5 : Réglages</i> ».                                | ★       CAS       ▲ 【         Scratchpad       □       Classeurs         A Calculs       1       Nouveau         B Graphiques       2       Mes classeurs         3       Récents ▷       4         4       Courant       5         5       Réglages |
| Puis sélectionner « <i>4 : Etat…</i> ».                                                              | CAS   Scratchpad   Classeurs   A Calculs   Nouveau   1: Changer de langue   2: Réglages du classeur   3: Configuration de la calculatrice   4: État   5: Connexion   6: Réseau                                                                       |
| Il suffit d'examiner l'affichage.<br>Dans le cas présent, la batterie est chargée à<br>100% environ. | État de l'unité<br>Piles : 100%<br>Version : 4.4.0.532<br>Capacité de stockage : 115.2 Mo<br>Espace de stockage disponible : 92.5 Mo<br>Réseau : Le client sans fil n'est pas connecté.                                                              |